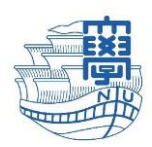

# How to send files using NUDrive

Nagasaki University's online storage systerm

# summary

## Terms of service

- Nagasaki University's ID(aa+8digit figures) is required
- 30 GB is upper limit of storage per person
- · Uploaded files are not guaranteed in case of system failure

#### Usage

- 1. Login and move to your folder
- 2. Upload files
- 3. Publish files to the internet
- 4. Send a mail to inform URL and password using your email software

### 1. Login and move to your folder

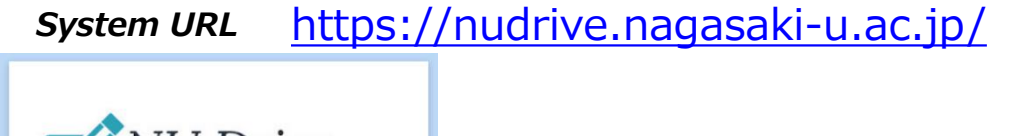

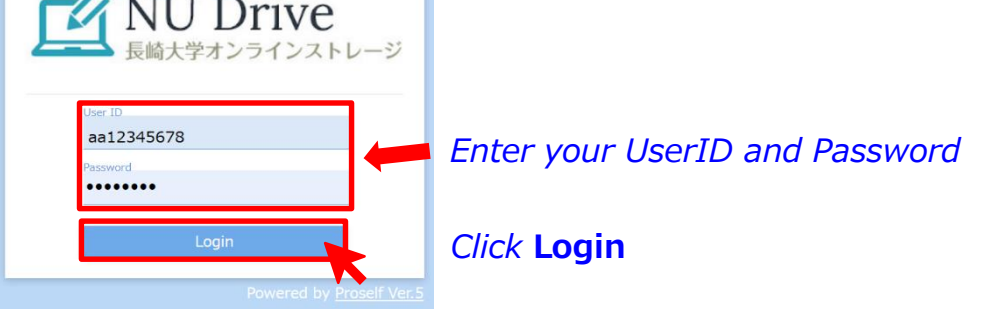

| NU Drive<br>長崎大学オンラインス                                                                                                | е ТОР                                 |               |                            | ► <b>▲</b>                                          | 長崎 太郎 ▼       |            |
|----------------------------------------------------------------------------------------------------|---------------------------------------|---------------|----------------------------|-----------------------------------------------------|---------------|------------|
| <ul> <li>File List</li> <li>★ Favorite</li> <li>₹ File Search</li> <li>₩eb Publication</li> <li>Management</li> </ul> | Name A<br>aa123456                    | Click         | Size<br>1,953MB<br>here to | Modified Date<br>2017/01/06 05:01:33<br>D enter you | Attribute     |            |
| Delivery Folde<br>Management                                                                                          | MU Drive<br><sub>長続大学オンラインストレージ</sub> |               | 45678                      |                                                     |               | ● 長崎太郎 ▼   |
|                                                                                                    | 0MB/30GB used                         | Create Folder | маке                       | sure you a                                          | ire in your   | own tolaer |
|                                                                                                    | File List                             | Name 🔨        |                            | Size                                                | Modified Date | Attribute  |
|                                                                                                    | ★ Favorite                            | Parent Folder |                            |                                                     |               |            |
| ļ                                                                                                    | 📃 File Search                         |               |                            | File does not exist.                                |               |            |
|                                                                                                    | Web Publication<br>Management         |               |                            |                                                     |               |            |
|                                                                                                    | Delivery Folder<br>Management         |               |                            |                                                     |               |            |
|                                                                                                    | E Address book                        |               |                            |                                                     |               |            |
|                                                                                                    |                                       |               | 1                          |                                                     |               |            |

#### 2. Upload files

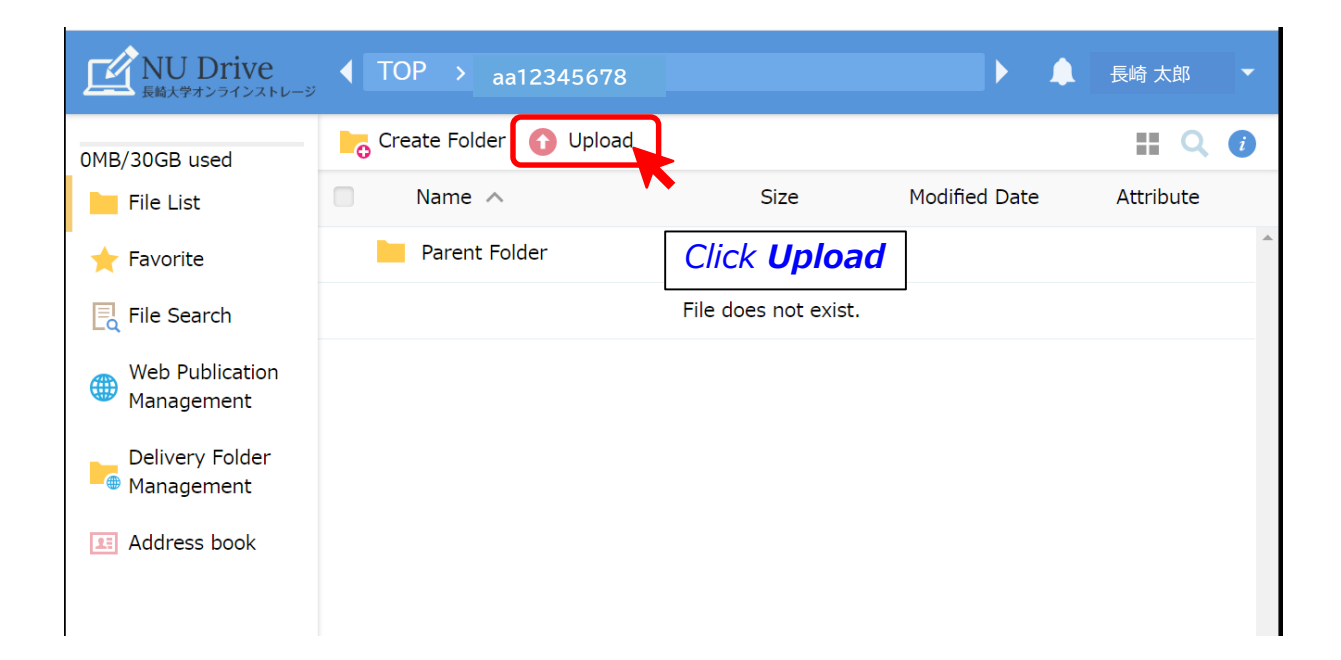

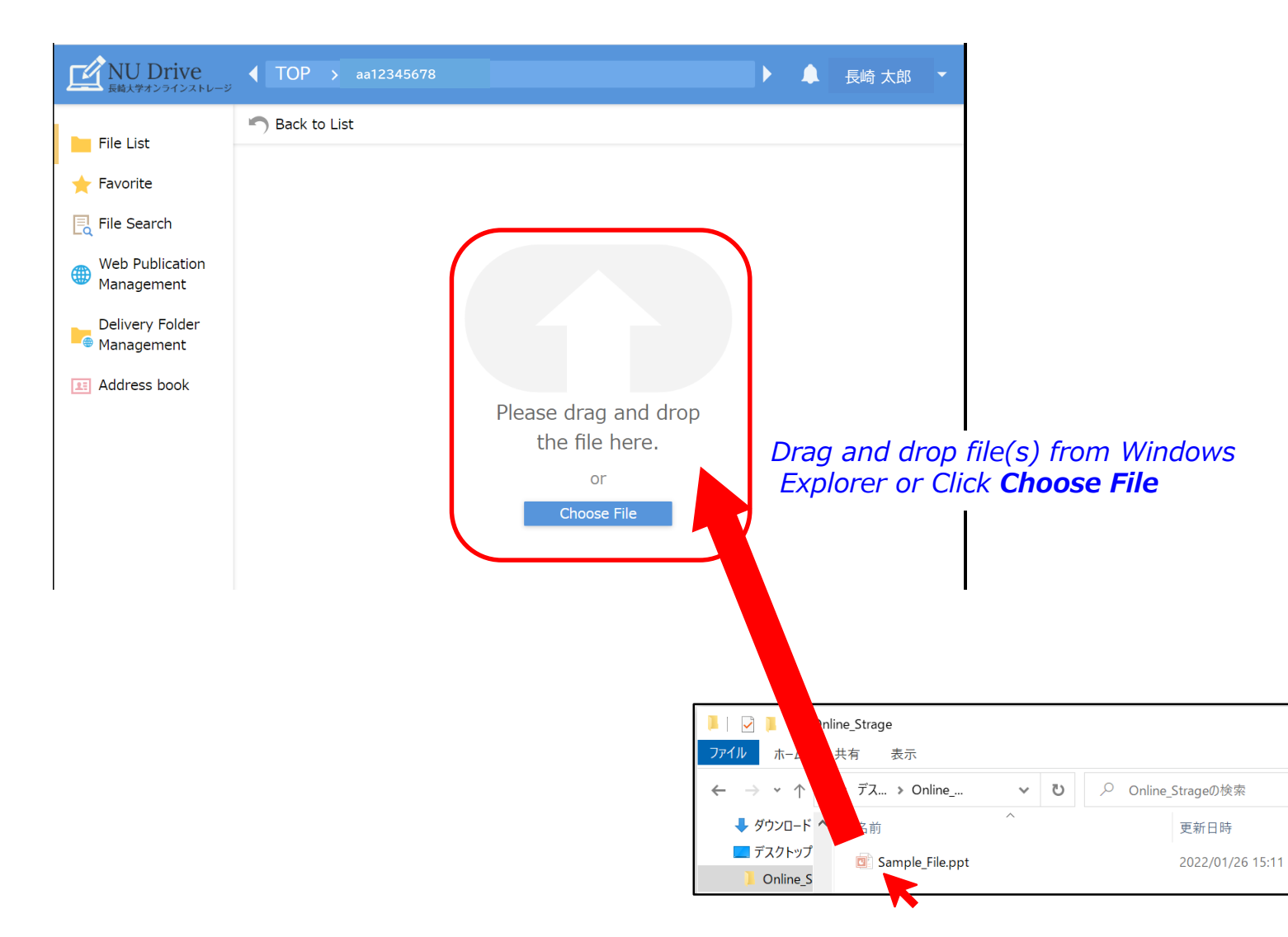

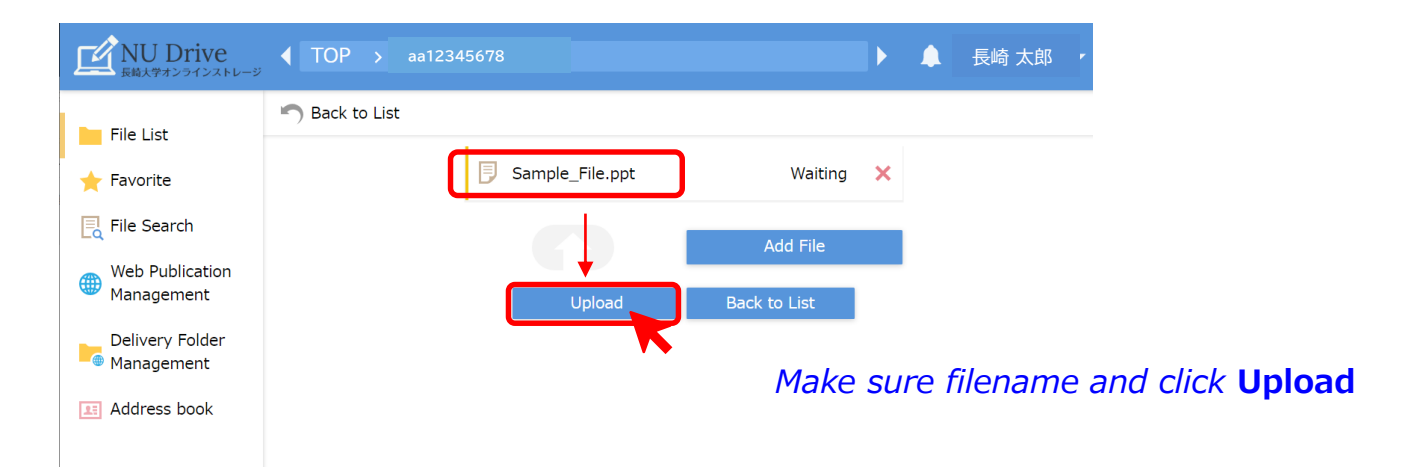

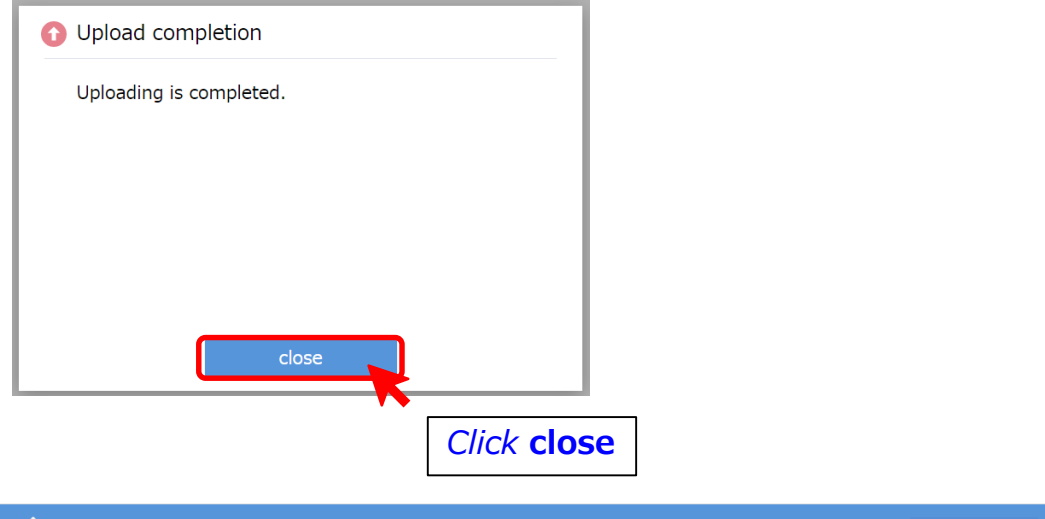

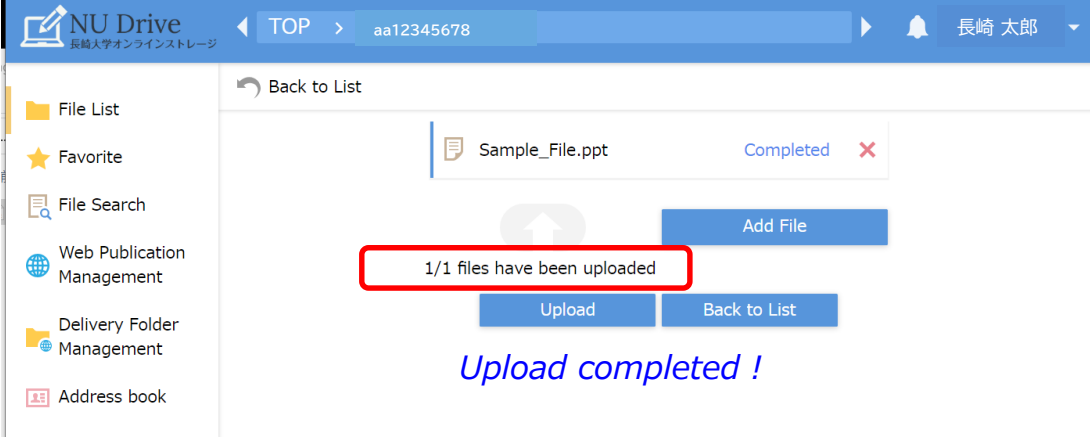

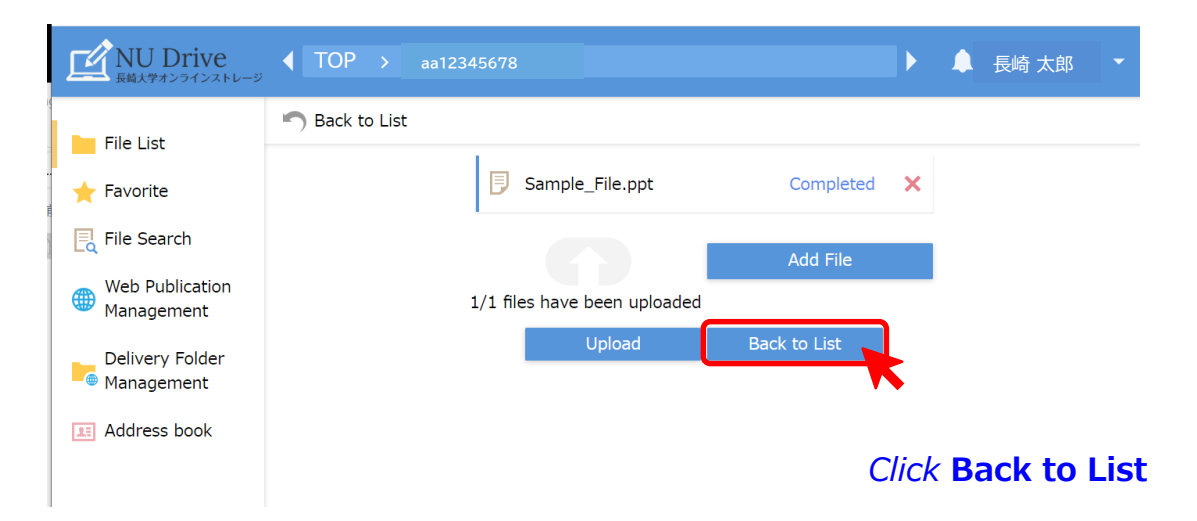

#### 3. Publish files to the internet

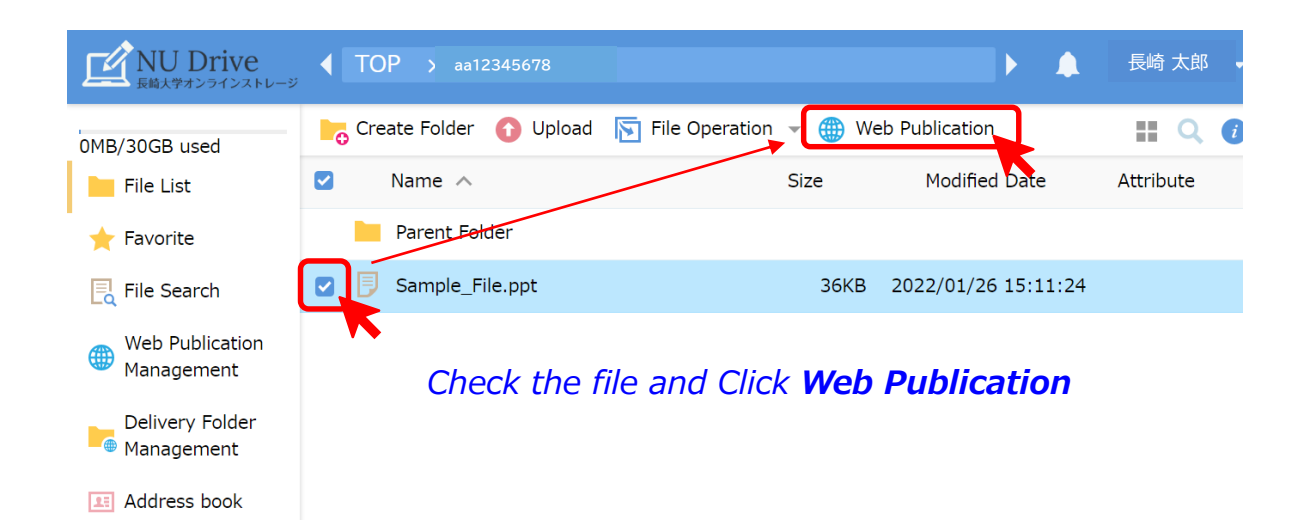

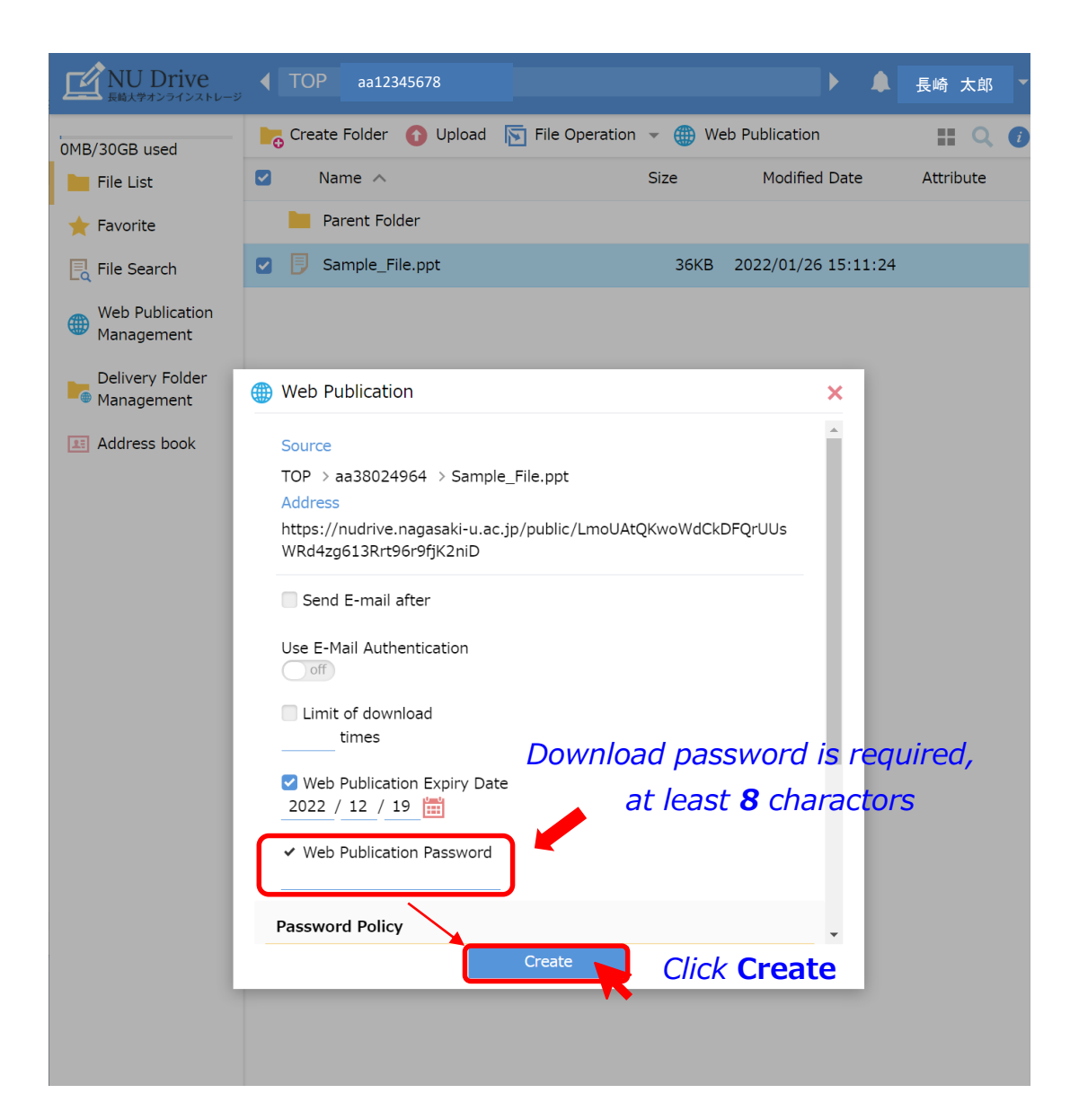

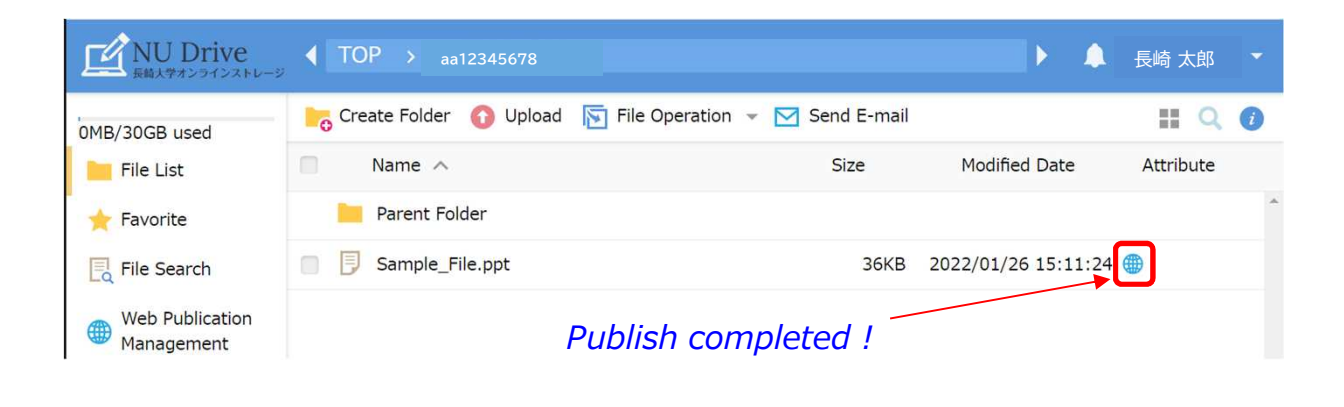

#### 4. Send a mail to inform URL and password using your email software

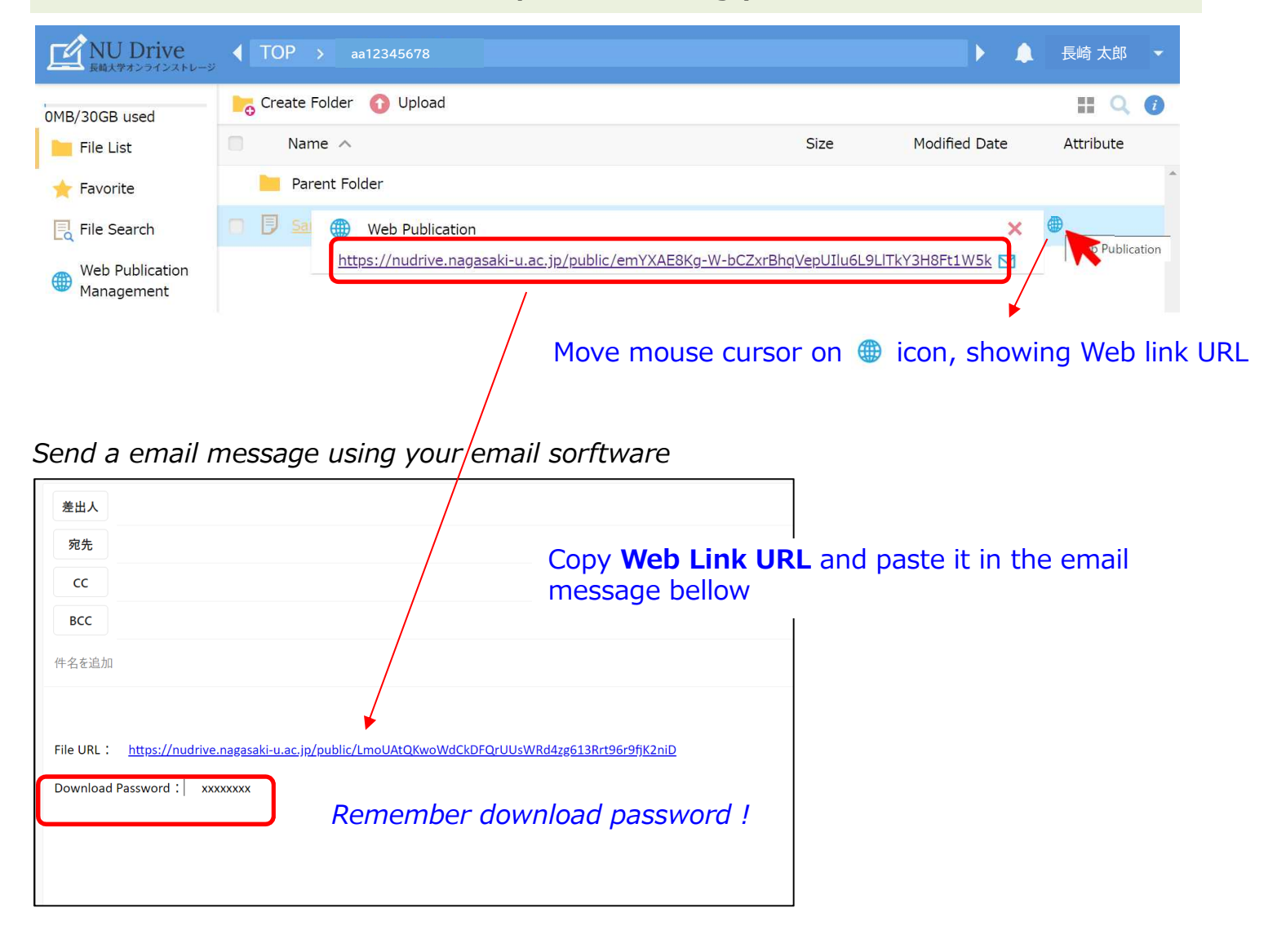

#### Appendix. Recipient operation

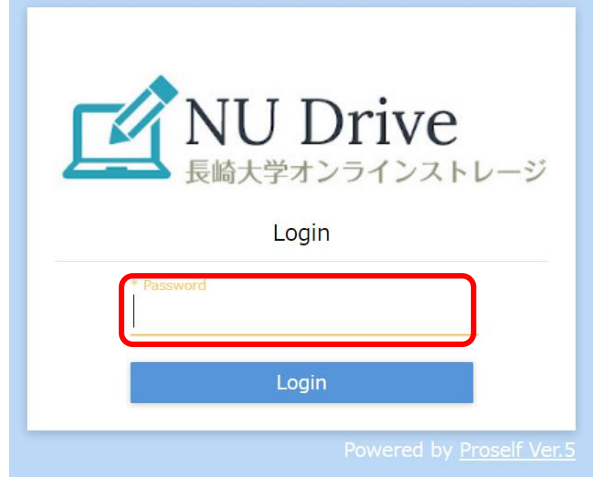

#### A password is required when she/he open URL on your email message

MU Drive <sub>長崎大学オンラインストレージ</sub>

Web Publication

Web Publication: https://nudrive.nagasaki-u.ac.jp/public/LmoUAtQKwoWdCkDFQrUUsWRd4zg613Rrt96r9fjK2niD

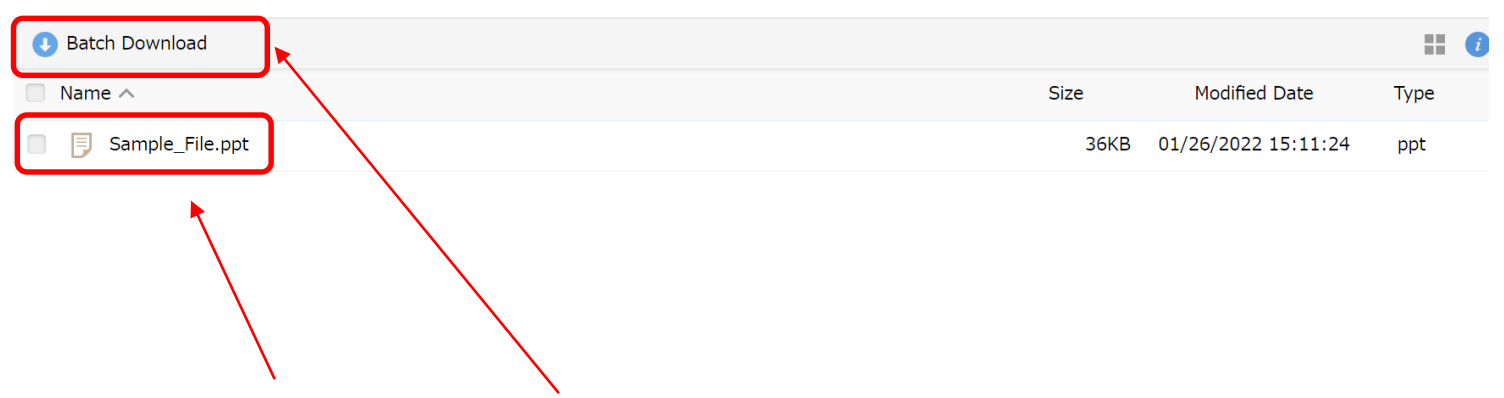

File link or Batch Download is available to download file

Original document - https://np.jimu.nagasaki-u.ac.jp/static/jimuhp/jyoho/nudrive/nudrive\_manual.pdf Revised by Scientific data registry, Atomic bomb disease institute, Dec. 2022